# 糖尿病Webセミナーのご案内

お忙しい先生方の診療にお役立ていただくために Webを通じた各種セミナーを開催しております。 ご自宅や病院、診療所などから、 下記Webセミナーを是非ご視聴いただきますよう、 ご案内申し上げます。

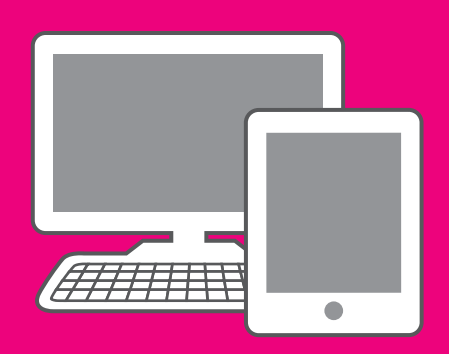

# 糖尿病性腎症重症化予防 ~奈良県での取り組み~

## ライブ配信 2017年2月15日(水) 19:00~19:40

## オンデマンド配信 2月16日(木)17:00~3月7日(火)24:00

※参加申し込み方法/視聴方法は裏面をご参照ください(ライブ配信・オンデマンド配信共通)

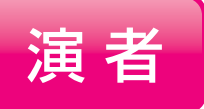

日時

## 石井 均 先生

奈良県立医科大学 糖尿病学講座 教授

糖尿病による重症合併症は患者の生活(QOL)と寿命に重大な影響を 及ぼす。しかしながら末期腎不全やそれを原因とする人工透析は減少 しているとは言い難い。これを予防していくためには、エンドポイントと しての透析導入数や維持透析患者数だけではなく、そこに至る経過や 潜在的患者数、基本的な糖尿病管理の実態について自治体(県)単位 で把握することが必要である。糖尿病性腎症重症化予防には、早期発見 と血糖コントロールなど多角的強化療法の早期導入が重要であり、 奈良県では県全体の患者実態調査を行い、予防対策を構築中である。

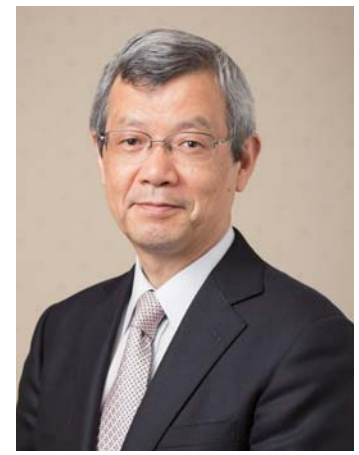

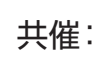

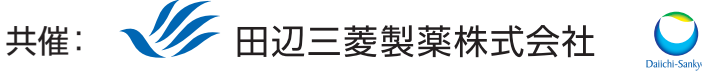

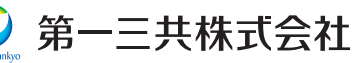

田辺三菱製薬医療関係者向け情報サイト [Medical View Point]

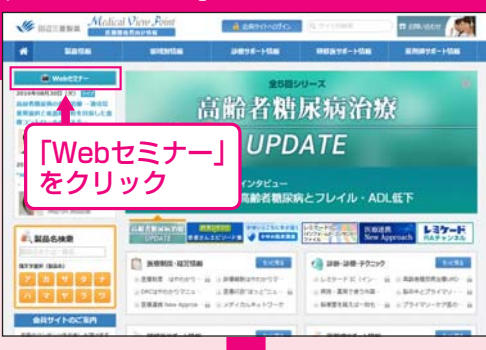

# Webセミナーの参加方法

田辺三菱 医療 検索

と検索し、田辺三菱製薬 医療関係者向け情報サイト「Medical View Point」 トップページ内の「Webセミナー」をクリックしてください。

Webセミナー URL こちらのURLからも直接アクセスできます。

### http://kenkyuukai.m3.com/mtpc/dm/170215/

### Step 加受付

Webセミナー視聴には、事前参加申し込みが必要です。 Webセミナー事前参加申し込み画面の下の青い ボタン「事前参加申し込み」をクリックしてください。

#### 【Webセミナー事前参加申し込み画面】

Step

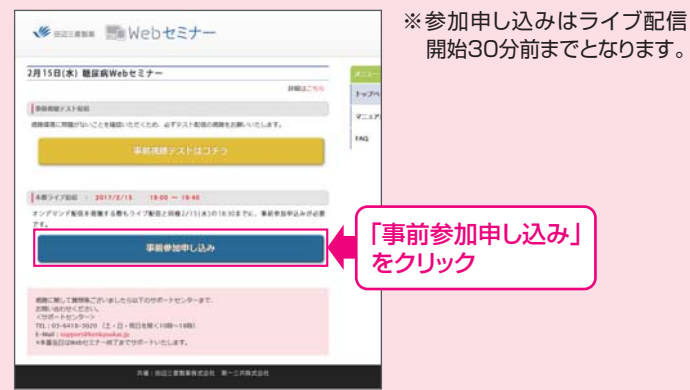

### Step 事前参加申し込み

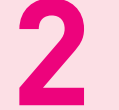

Step

Webセミナー事前参加申し込みフォームに必要事項 をご記入の上、「登録」ボタンをクリックしてください。 その後、事前参加申し込み完了画面が表示されます。

登録したアドレス宛に届いた「当日視聴のご案内」 メール内の視聴画面URLにアクセスしてください。

【事前参加申し込みフォーム】

| 事前參加申                                                       | し込みフォーム         | ※登録が完了するとすぐに                                                                                          |
|-------------------------------------------------------------|-----------------|----------------------------------------------------------------------------------------------------|
| <ul> <li>・は入力を通過目こす</li> <li>87歳の泉・</li> <li>所属・</li> </ul> | · · ·           | 「甲し込み完了メール」が届<br>きます。数時間たっても登録<br>完了メールが届かない場合<br>は、アドレスが間違っている<br>可能性がございますので、<br>再度登録願います。          |
| 86.                                                         | - 0)<br>11<br>6 |                                                                                                    |
| 氏名 (フリガナ)・                                                  | 6               |                                                                                                    |
| CRM. CRR                                                    | 「登録 をクリック       | <ul> <li>事前参加申し込み完了画面</li> <li>●し込み完了</li> <li>●はいたのでは、このでは、このでは、このでは、このでは、このでは、このでは、このでは、こ</li></ul> |

当日視聴

視聴画面が表示されます。

### 事前動作確認

ご視聴が可能かどうか(必要な動作環境にあるか ないか)は、以下のテスト画面にて事前にご確認 いただけます。

【Webセミナー事前参加申し込み画面】 【Webセミナー事前視聴テスト画面】 【当日視聴のご案内メール】 ※視聴画面URLが記載されたWeb 当日視聴のご案内メール セミナーのリマインドメールをお送り 2月15日(水) 観泉田田山ちをえナー ※このメールは重要な構成が含まれていますので、大切に保留してください。 ※このメールはシステムからの成価単先となっておりますので適価の声を行ん。 します。 ...... しいWebビスナー・ボジキはいただまましてありがとうございました。 TEDのあつご案内をせて用きます。 ・ライブ配信前日 ·24 morganitati ・ライブ配信当日 ·mot17-6 ・オンデマンド配信時 「事前視聴テストはコチラ」 ライブ記録日時 2014年に年に日 (8) をクリック ●東京代除について Webセミナー酸塩60分前になりましたら制造が高市されます。 下記のにから代酵素素ヘアクセスしてください。 2 再生ボタンを押して、映像が 再生されれば成功です。 ・注意事務 連載中におきせいただいた数型は、 のたかーの最後に満着のつこれ生えの 国をいただく予定です。 視聴画面 1 Step1.と同じ糖尿病Web セミナーURLにアクセスして 「視聴画面URL」 頂き、黄色いボタン「事前視聴 をクリック テストはコチラ」をクリックし 方規合行業項目1、03-5784-8072 (10:00-18 方規合行メールプドレス: support Bkerkyuuka てください。

Webセミナー視聴に必要な動作環境

Webセミナーをご視聴いただくためには、下記の動作環境が必要となります。 Step3で映像が確認できない場合は、動作環境をご確認ください。

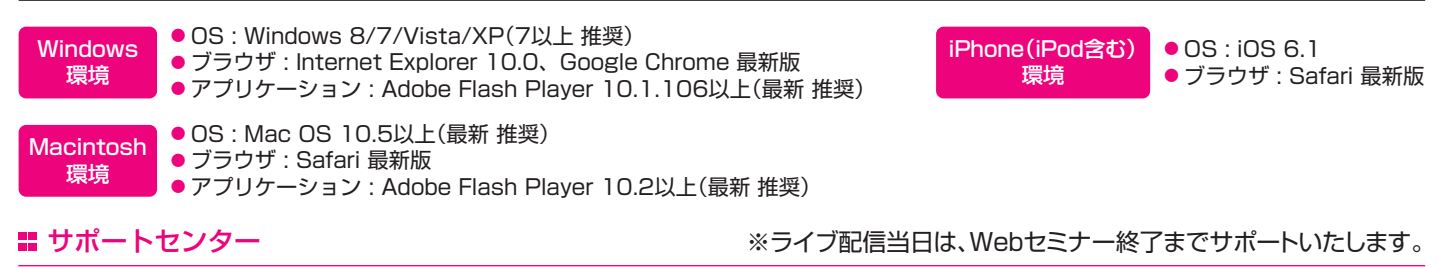

TEL 03-6418-3020(土・日・祝日を除く10時~18時)

E-mail support@kenkyuukai.jp